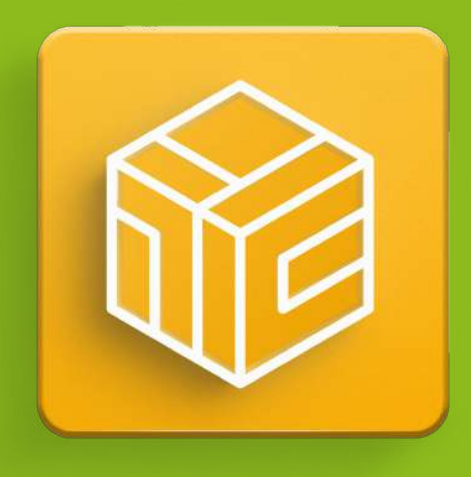

**1C-Store** Маркетплейс проверенных решений для 1С

Инструкция по подключению, установке и работе с сервисом 1C-Store

|                                                                                                    |                                                                                                    | Touck (Ctrl+F) ×                                                                                                    | 5                          |
|----------------------------------------------------------------------------------------------------|----------------------------------------------------------------------------------------------------|----------------------------------------------------------------------------------------------------|----------------------------|
| 1 <mark>@</mark>                                                                                   | ия предприятия, редакция 3.0 (1С:Пред<br>а 1C-Store (Дополнительная обработ                                                                                                    | априятие)<br>тка) × Пр                                                                                                    | ций Сергеевич 📮 .          |
| Плавное                                                                                            | ← → Продукть<br>Поиск                                                                                                    | ы 1С-Str                                                                                                    | ъ в техподдержку           |
| <ul> <li>Банк и касса</li> <li>Продажи</li> <li>Покупки</li> <li>Склад</li> </ul>                  |                                                                                                    | Анали:<br>Оригинал<br>редактирования записей в наборе. Формирует наглядный список типов документов с<br>Обработка                                                                                                | ☆ ☆ ☆<br>© 0<br>럼 25.01.20 |
| <ul> <li>Производство</li> <li>Производство</li> <li>Зарплата и кадры</li> <li>Операции</li> </ul> | American constrained and the Nation<br>Proceeding and the Nation<br>Proceeding | Контроль разброса цен поступления материалов для БП 3.0<br>Отчёт для БП 3.0 покажет существенные расхождения цен поступления материалов за<br>период.<br>Отчет                                                   | ☆ ☆ ☆<br>② 0<br>目 01.02.20 |
| <ul> <li>М. Отчеты</li> <li>П. Справочники</li> <li>Ф. Администрирован</li> </ul>                  |                                                                                                    | Записи регистров по любым объектам<br>Оригинальная универсальная внешняя обработка для просмотра и редактирования записей<br>регистров по любым объектам ссылочного типа. Подходит для любых конфигураций с БСП. | 会 ☆ ☆<br>② 1<br>曲 22.02.20 |
|                                                                                                    | <b>Загрузка фай</b><br>Пожалуйста, по                                                                                                    | : Ц Х<br>ам и дням для БП<br>ания денежных средств<br>юд с разворотом по                                                                                                    | ☆ ☆ ☆<br>② 3<br>目 30:10:20 |
|                                                                                                    |                                                                                                    | Отмена                                                                                                    |                            |
| N N                                                                                                |                                                                                                    |                                                                                                    |                            |

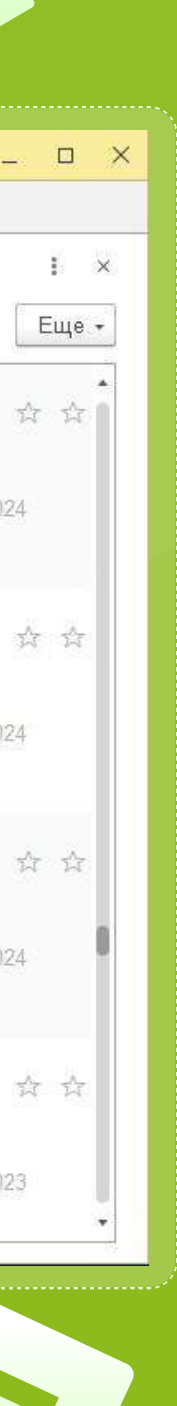

### Что такое 1C-Store?

**1C-Store** — сервис проверенных решений на платформе 1С:Предприятие 8. Устанавливайте в один клик нужные отчеты, печатные формы и обработки для решения рабочих задач

### Где скачать 1C-Store?

Файл сервиса можно скачать на официальной странице **1с-store.ru** или запросить у партнера 1С.

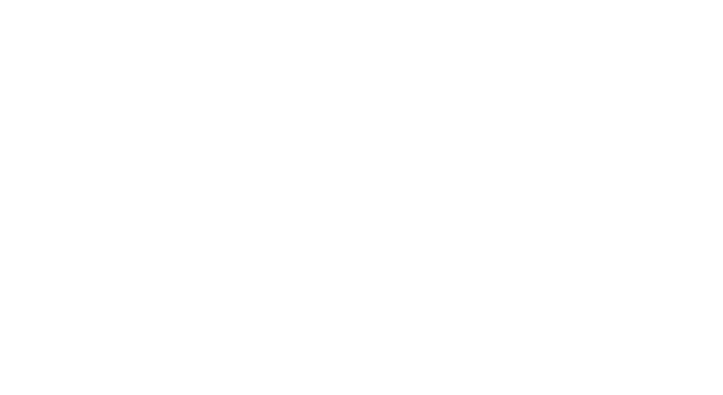

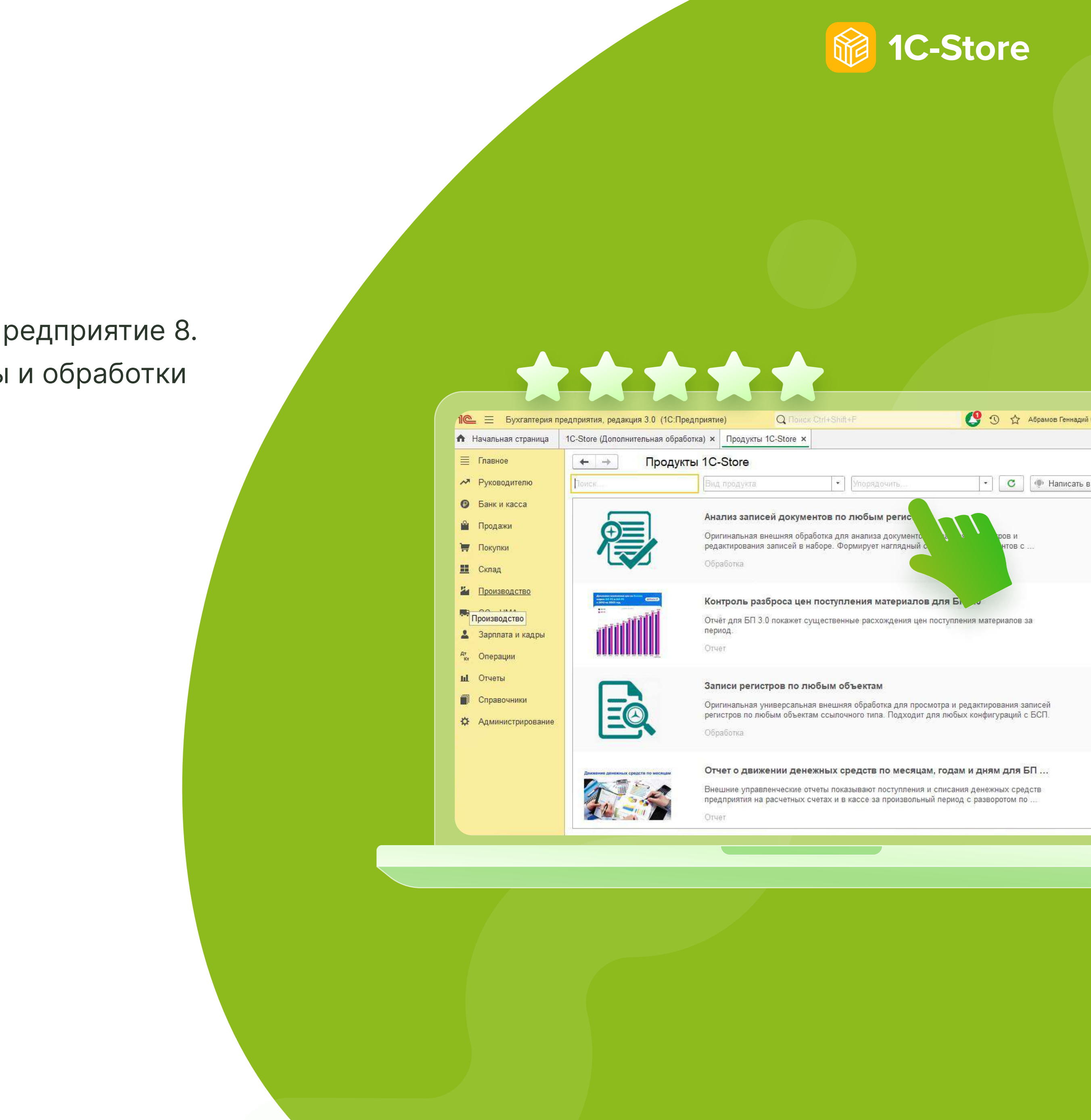

# В каких конфигурациях работает 1C-Store?

В настоящий момент в 1C-Store опубликованы решения для следующих конфигураций:

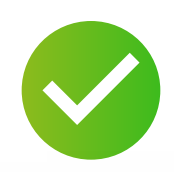

1С:Бухгалтерия Проф 3.0

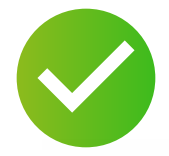

1С:Управление торговлей 11.5

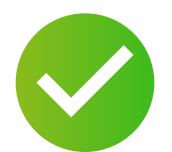

1С:Управление нашей фирмой 1.6, 3.0

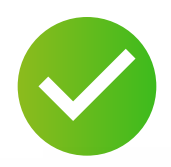

1С:Зарплата и управление персоналом Проф 3.0

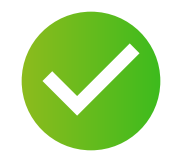

1С:Комплексная автоматизация 2.5

\*Список конфигураций будет расширяться

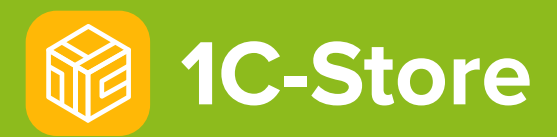

### Технические требования для 1C-Store

Операционная система: Windows, Linux

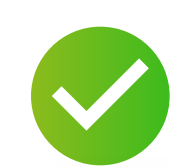

Платформа: 8.3.15 и выше, управляемые формы

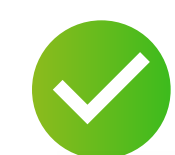

Наличие БСП 3.0 и выше

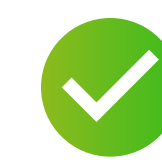

Подключенная интернет-поддержка

### Подключение 1C-Store

Подключение сервиса 1С-Store осуществляет франчайзи 1С. Партнеру 1С необходимо заполнить файл-заявку и направить на ltsrobot@1c.ru.

Данные об успешной активации вы можете увидеть в разделе О программе сервиса 1C-Store.

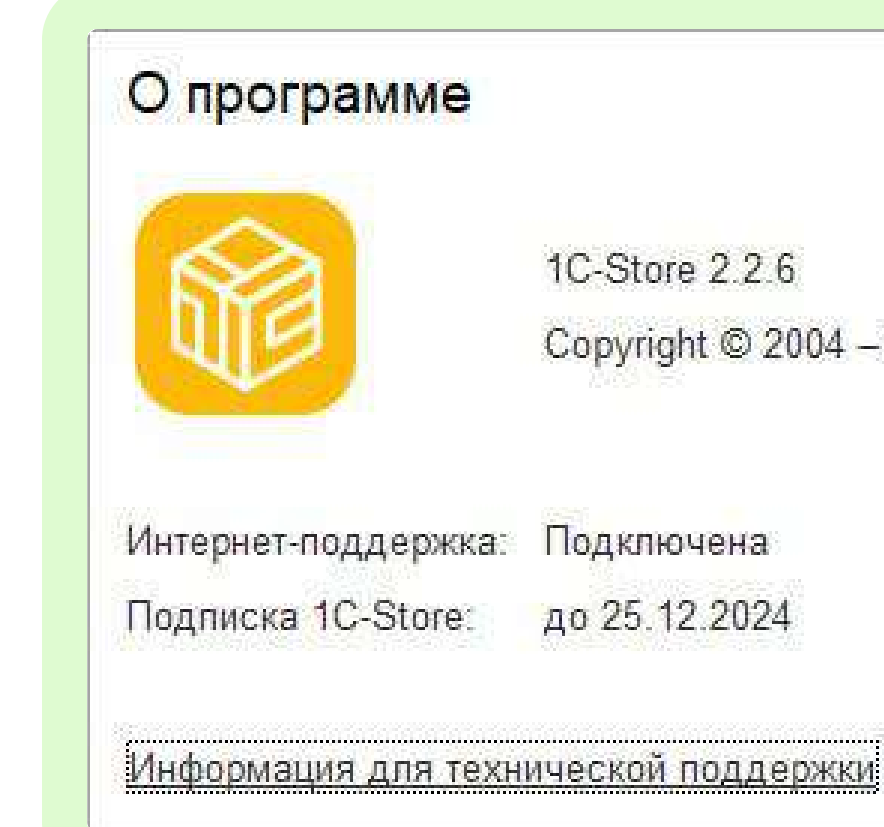

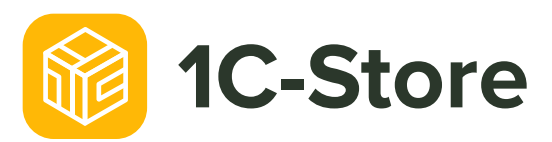

| 1.1  | 122                | N       |
|------|--------------------|---------|
| 1.18 | 1212               | - A.    |
|      | 100 million (1997) | 12.2012 |
|      |                    |         |

Copyright © 2004 - 2024, ООО "Инфостарт"

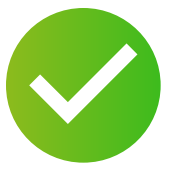

#### Важно!

Активация сервиса происходит через подключенную Интернетподдержку пользователей 1С. Чтобы сервис заработал в вашей информационной базе, необходимо проверить подключение интернетподдержки.

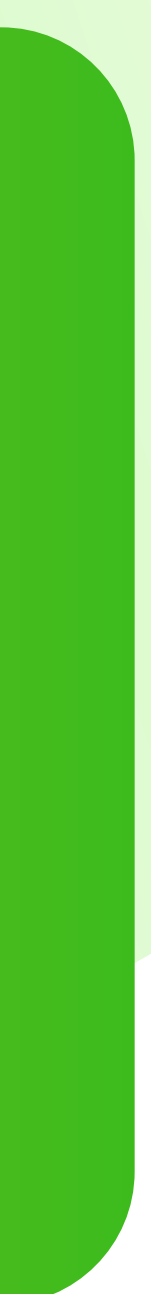

### Как установить 1C-Store?

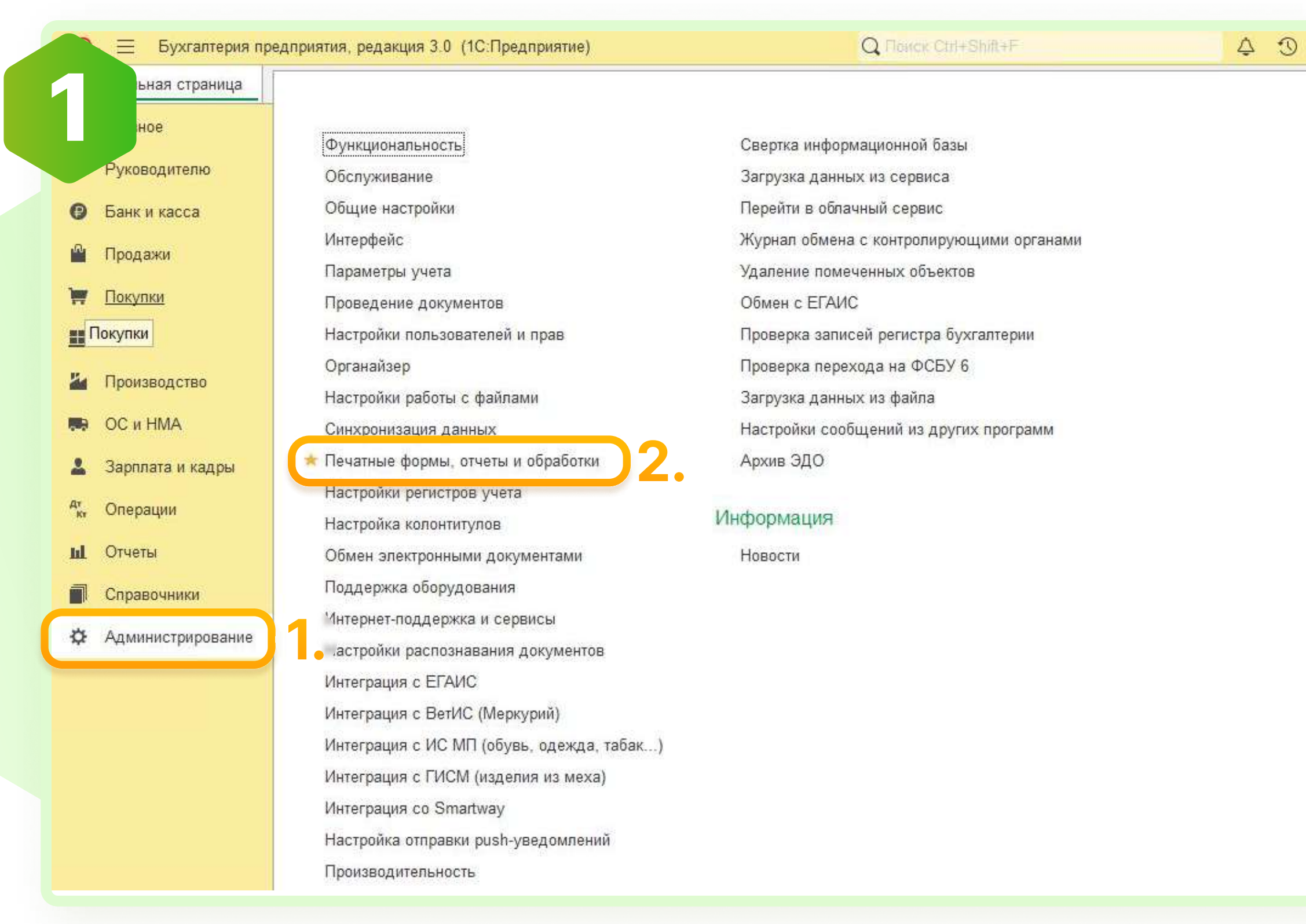

Открыть командный раздел Администрирование. Выбрать команду Печатные формы, отчеты и обработки.

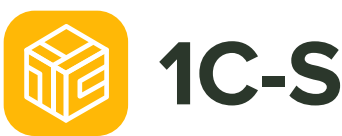

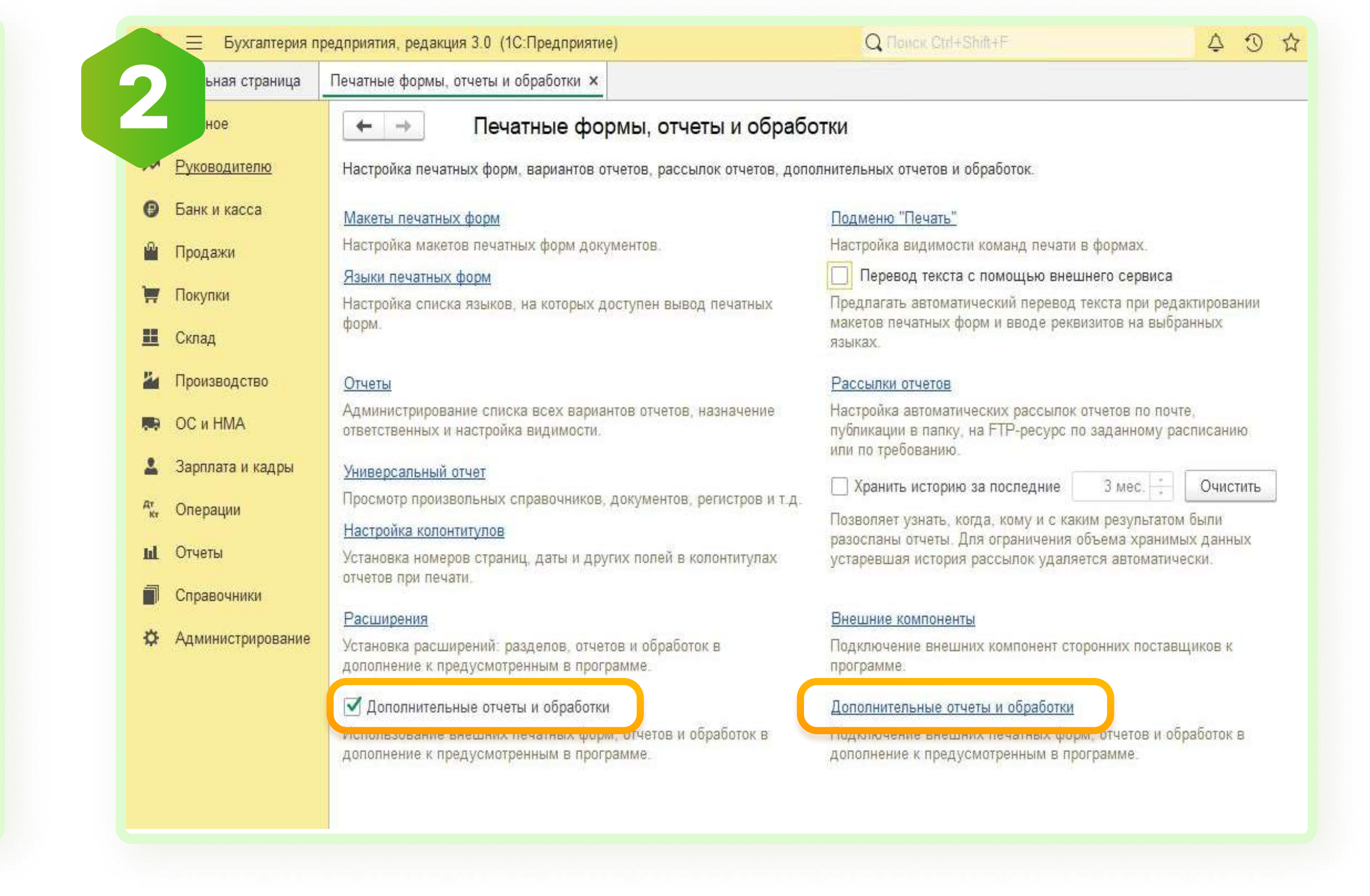

Убедиться, что включена настройка Дополнительные отчеты и обработки. Открыть справочник Дополнительные отчеты и обработки.

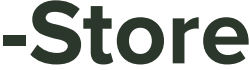

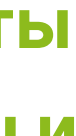

## Как установить 1C-Store?

| авить из файла Создать группу 🔩 Обновить из файла 📴 Сохранить как Изменить выделенные П<br>ленование 4 Версия Вид П | убавить из файла Изменить выделенные Луменить как Изменить выделенные Луменование 4 Версия Вид Лу | д: Bce            | 🔹 × Публикация: (Все  |                                  | • ×                    |      |
|----------------------------------------------------------------------------------------------------|---------------------------------------------------------------------------------------------------|-------------------|-----------------------|----------------------------------|------------------------|------|
| ленование 4 Версия Вид П                                                                                            | именование 1 Версия Вид Пу                                                                        | Добавить из файла | Создать группу 🛛 🔍 Об | новить из файла 🤅 📴 Сохранить ка | ак Изменить выделенные | Публ |
|                                                                                                    |                                                                                                   | аименование       |                       | 4 Версия                         | Вид                    | Публ |
|                                                                                                    |                                                                                                   |                   |                       |                                  |                        |      |
|                                                                                                    |                                                                                                   |                   |                       |                                  |                        |      |
|                                                                                                    |                                                                                                   |                   |                       |                                  |                        |      |
|                                                                                                    |                                                                                                   |                   |                       |                                  |                        |      |
|                                                                                                    |                                                                                                   |                   |                       |                                  |                        |      |
|                                                                                                    |                                                                                                   |                   |                       |                                  |                        |      |
|                                                                                                    |                                                                                                   |                   |                       |                                  |                        |      |
|                                                                                                    |                                                                                                   |                   |                       |                                  |                        |      |
|                                                                                                    |                                                                                                   |                   |                       |                                  |                        |      |
|                                                                                                    |                                                                                                   |                   |                       |                                  |                        |      |
|                                                                                                    |                                                                                                   |                   |                       |                                  |                        |      |
|                                                                                                    |                                                                                                   |                   |                       |                                  |                        |      |
|                                                                                                    |                                                                                                   |                   |                       |                                  |                        |      |
|                                                                                                    |                                                                                                   |                   |                       |                                  |                        |      |
|                                                                                                    |                                                                                                   |                   |                       |                                  |                        |      |
|                                                                                                    |                                                                                                   |                   |                       |                                  |                        |      |
|                                                                                                    |                                                                                                   |                   |                       |                                  |                        |      |
|                                                                                                    |                                                                                                   |                   |                       |                                  |                        |      |
|                                                                                                    |                                                                                                   |                   |                       |                                  |                        |      |
|                                                                                                    |                                                                                                   |                   |                       |                                  |                        |      |
|                                                                                                    |                                                                                                   |                   |                       |                                  |                        |      |
|                                                                                                    |                                                                                                   |                   |                       |                                  |                        |      |
|                                                                                                    |                                                                                                   |                   |                       |                                  |                        |      |
|                                                                                                    |                                                                                                   |                   |                       |                                  |                        |      |
|                                                                                                    |                                                                                                   |                   |                       |                                  |                        |      |
|                                                                                                    |                                                                                                   |                   |                       |                                  |                        |      |
|                                                                                                    |                                                                                                   |                   |                       |                                  |                        |      |
|                                                                                                    |                                                                                                   |                   |                       |                                  |                        |      |
|                                                                                                    |                                                                                                   |                   |                       |                                  |                        |      |
|                                                                                                    |                                                                                                   |                   |                       |                                  |                        |      |
|                                                                                                    |                                                                                                   |                   |                       |                                  |                        |      |
|                                                                                                    |                                                                                                   |                   |                       |                                  |                        |      |
|                                                                                                    |                                                                                                   |                   |                       |                                  |                        |      |
|                                                                                                    |                                                                                                   |                   |                       |                                  |                        |      |
|                                                                                                    |                                                                                                   |                   |                       |                                  |                        |      |
|                                                                                                    |                                                                                                   |                   |                       |                                  |                        |      |
|                                                                                                    |                                                                                                   |                   |                       |                                  |                        |      |
|                                                                                                    |                                                                                                   |                   |                       |                                  |                        |      |
|                                                                                                    |                                                                                                   |                   |                       |                                  |                        |      |
|                                                                                                    |                                                                                                   |                   |                       |                                  |                        |      |
|                                                                                                    |                                                                                                   |                   |                       |                                  |                        |      |
|                                                                                                    |                                                                                                   |                   |                       |                                  |                        |      |
|                                                                                                    |                                                                                                   |                   |                       |                                  |                        |      |
|                                                                                                    |                                                                                                   |                   |                       |                                  |                        |      |
|                                                                                                    |                                                                                                   |                   |                       |                                  |                        |      |
|                                                                                                    |                                                                                                   |                   |                       |                                  |                        |      |
|                                                                                                    |                                                                                                   |                   |                       |                                  |                        |      |
|                                                                                                    |                                                                                                   |                   |                       |                                  |                        |      |

Нажать кнопку Добавить из файла.

**1C-Store** 

| calle in 3    | акрыть       | - Соновить г  | из файна  | Сохранить к | dK               |              |
|---------------|--------------|---------------|-----------|-------------|------------------|--------------|
| Наименование: |              |               |           |             | Режим работы: Не | безопасный ? |
| Публикация:   | Используется | Режим отладки | Отключена |             |                  |              |
|               |              | Предул        |           | -           |                  |              |

Согласиться с предупреждением безопасности

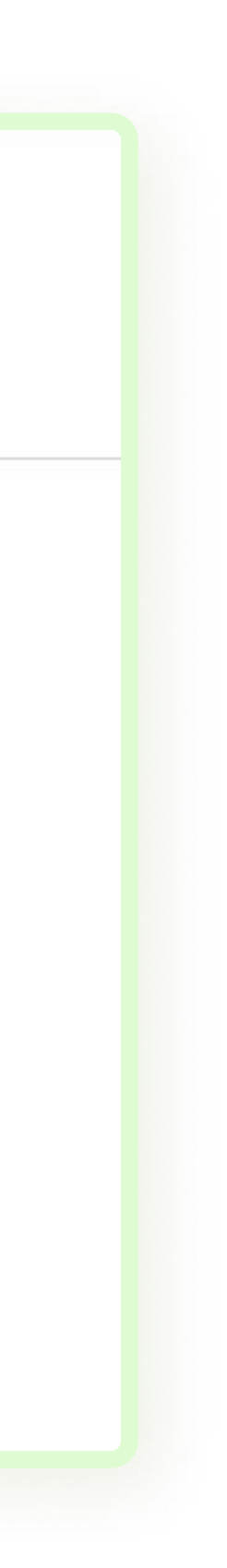

### Как установить 1C-Store?

| 🚽 👻 🛧 📙 » Этот компьютер » Рабочий стол »     | Новая папка 🗸                                         | о Поиск: Новая папка 🔎 |                                                                                                    |          |
|-----------------------------------------------|-------------------------------------------------------|------------------------|----------------------------------------------------------------------------------------------------|----------|
| рядочить • Новая папка<br>//мя<br>[] 1C-Store | Дата изменения Тип<br>12.03.2024 14:20 Внешняя обрабо | Размер<br>128 КБ       | <ul> <li>Дополнительная обработка (создание) *</li> <li>Записать и закрыть</li> <li>Обновить из файла</li> <li>Сохранить как</li> <li>Наименование:</li> <li>Побликация:</li> <li>Используется</li> <li>Режим отладки</li> <li>Отключена</li> <li>Команды (1)</li> <li>Дополнительная информация</li> <li>Размещение:</li> <li>Не определено</li> </ul> | пасный ? |
|                                               |                                                       |                        | <ul> <li>Выполнить</li> <li>Наименование</li> <li>1C-Store</li> </ul>                                                                                                    | Бі       |

Выбрать файл внешней обработки

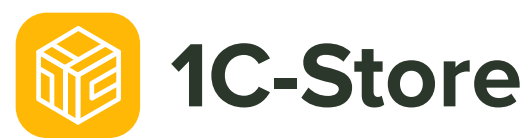

#### Нажать Записать и закрыть

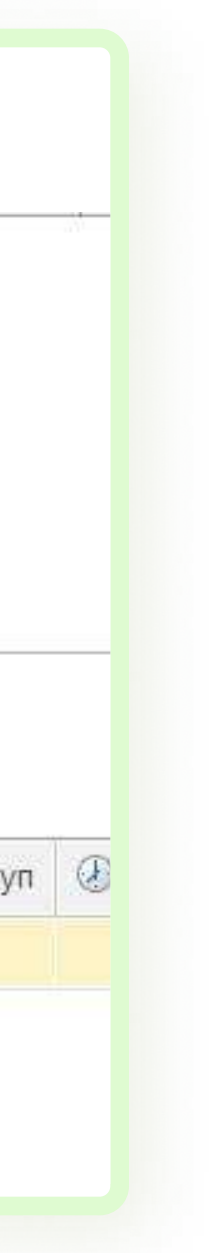

### Как разместить ссылку на 1C-Store в командном интерфейсе?

|                                                                                                    | Тоиск (Ctrl+F)     |
|----------------------------------------------------------------------------------------------------|--------------------|
| Наименование: 10-Store Режим отладки Отключена<br>Команды (1) Дополнительная информация<br>Размещеник Не опраделено<br>Выполнить<br>Наименование Быстрый доступ Э Расписание<br>Нет Неприменимо для команд с вариантом запуска "Открытие формы" | Администрирование  |
| Команды (1) Дополнительная информация Размещения Не определено Выполнить Наименование Быстрый доступ  Расписание 1C-Store Нет Неприменимо для команд с вариантом запуска "Открытие формы"                                                       |                    |
| Выполнить           Наименование         Быстрый доступ         Pacлисание           1C-Store         Нет         Неприменимо для команд с вариантом запуска "Открытие формы"                                                                   | Банк и касса       |
| Наименование         Быстрыи доступ         у         Расписание           1C-Store         Нет         Неприменимо для команд с вариантом запуска "Открытие формы"                                                                             | 🗹 Зарплата и кадры |
|                                                                                                    | Операции           |
|                                                                                                    | ОС и НМА           |
|                                                                                                    | Покупки            |
|                                                                                                    | Продажи            |
|                                                                                                    | Производство       |
|                                                                                                    |                    |
|                                                                                                    | ОК Отмена          |

Открыть 1C-Store в справочнике Дополнительные отчеты и обработки. Нажать **Размещение**.

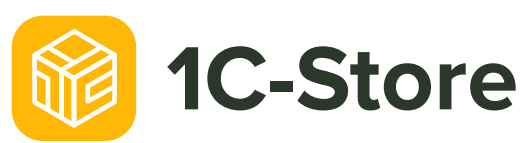

Выбрать, в каких разделах разместить ссылку на 1C-Store, например, Зарплата и кадры и Операции. Нажать ОК.

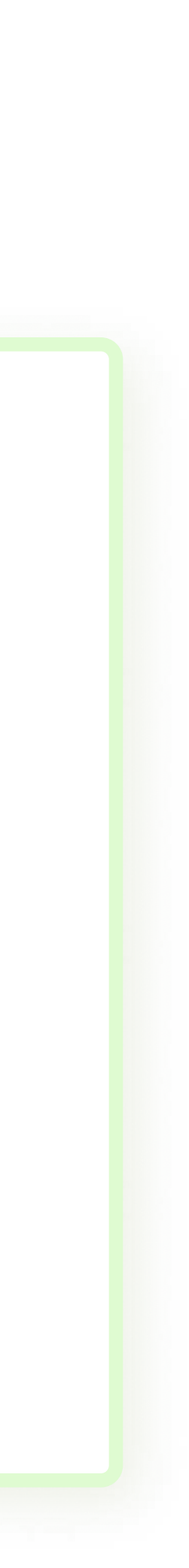

### Как разместить ссылку на 1C-Store в командном интерфейсе?

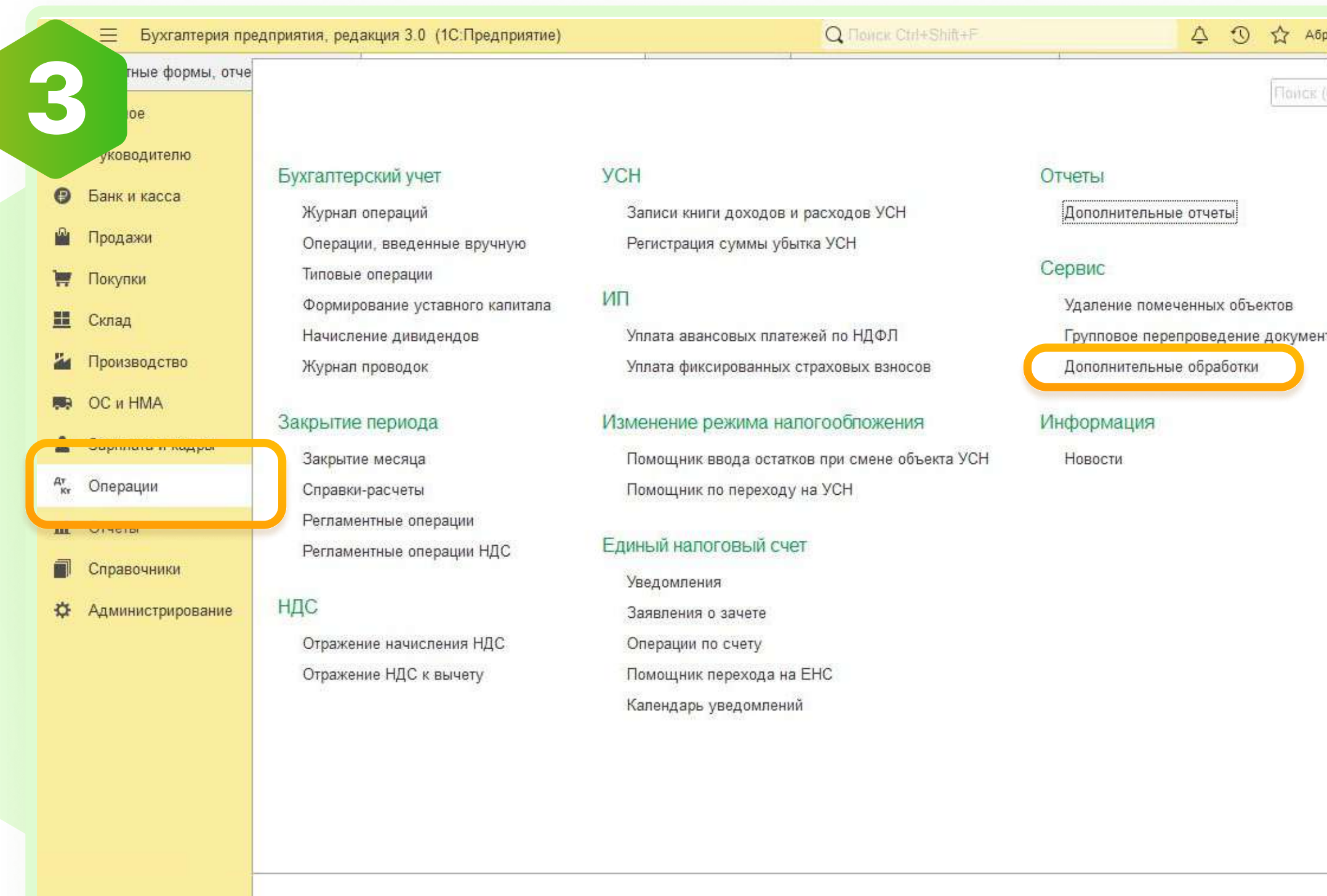

Открыть выбранный раздел командного интерфейса, например, **Операции**. Выбрать команду **Дополнительные** обработки

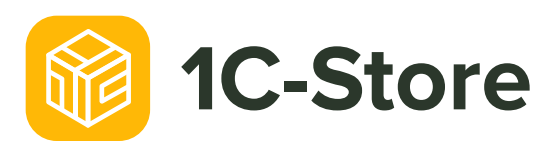

|   | cκ (Ctrl+F)              |                 |
|---|--------------------------|-----------------|
|   | Мои дополнительные о : 🗆 | ×               |
| 3 |                          |                 |
|   | 2. 1C-Store              |                 |
|   |                          |                 |
|   |                          |                 |
|   | З. Ок Отмена             |                 |
|   |                          |                 |
| _ | Настроить список         | • Выполнить Отм |

В списке дополнительных обработок нажать Настроить список. Отметить флажком 1C-Store в списке. Нажать OK.

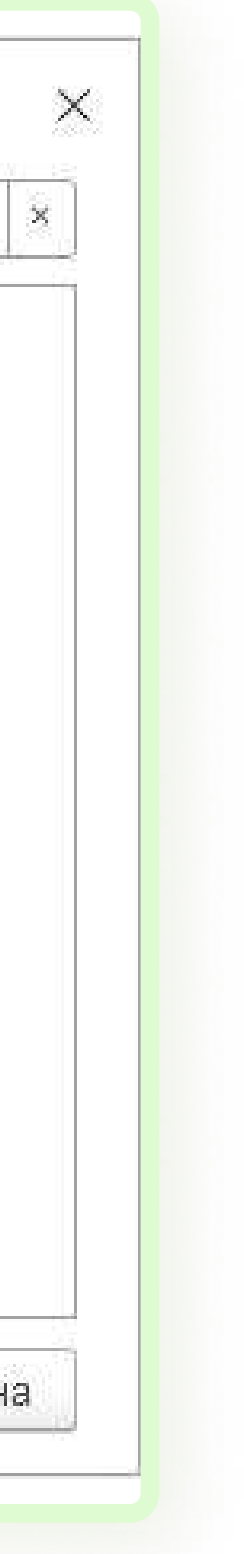

### Как открыть 1C-Store?

| атные формы отче       |                                           | hi lib                                   |
|------------------------|-------------------------------------------|------------------------------------------|
| arriers debuier, of te |                                           |                                          |
| вное                   | 05                                        | 2                                        |
| Руководителю           | Обслуживание                              | Загрузка данных из сервиса               |
|                        | Общие настройки                           | Перейти в облачный сервис                |
| Э Банк и касса         | Интерфейс                                 | Журнал обмена с контролирующими органами |
| Продажи                | Параметры учета                           | Удаление помеченных объектов             |
|                        | Проведение документов                     | Обмен с ЕГАИС                            |
| - Покупки              | Настройки пользователей и прав            | Проверка записей регистра бухгалтерии    |
| Склад                  | Органайзер                                | Проверка перехода на ФСБУ 6              |
| Поризволство           | Настройки работы с файлами                | Загрузка данных из файла                 |
| производство           | Синхронизация данных                      | Настройки сообщений из других программ   |
| ОС и НМА               | 🔺 Печатные формы, отчеты и обработки      | Архив ЭДО                                |
| Зарплата и кадры       | пастроики регистров учета                 |                                          |
|                        | Настройка колонтитулов                    | Информация                               |
| ка Операции            | Обмен электронными документами            | Новости                                  |
| 🛯 Отчеты               | Поддержка оборудования                    |                                          |
| Справочники            | Интернет-поддержка и сервисы              |                                          |
|                        | тройки распознавания документов           |                                          |
| Администрирование      | <ul> <li>еграция с ЕГАИС</li> </ul>       |                                          |
|                        | Интеграция с ВетИС (Меркурий)             |                                          |
|                        | Интеграция с ИС МП (обувь, одежда, табак) |                                          |
|                        | Интеграция с ГИСМ (изделия из меха)       |                                          |
|                        | Интеграция со Smartway                    |                                          |
|                        |                                           |                                          |

Чтобы открыть 1C-Store, необходимо зайти в информационную базу от имени вашего пользователя и перейти в раздел Администрирование - Печатные формы, отчеты и обработки

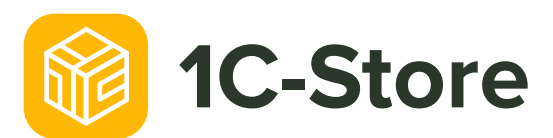

#### 1C-Store реализован в виде внешней обработки и подходит для любой из перечисленных выше конфигураций 1С.

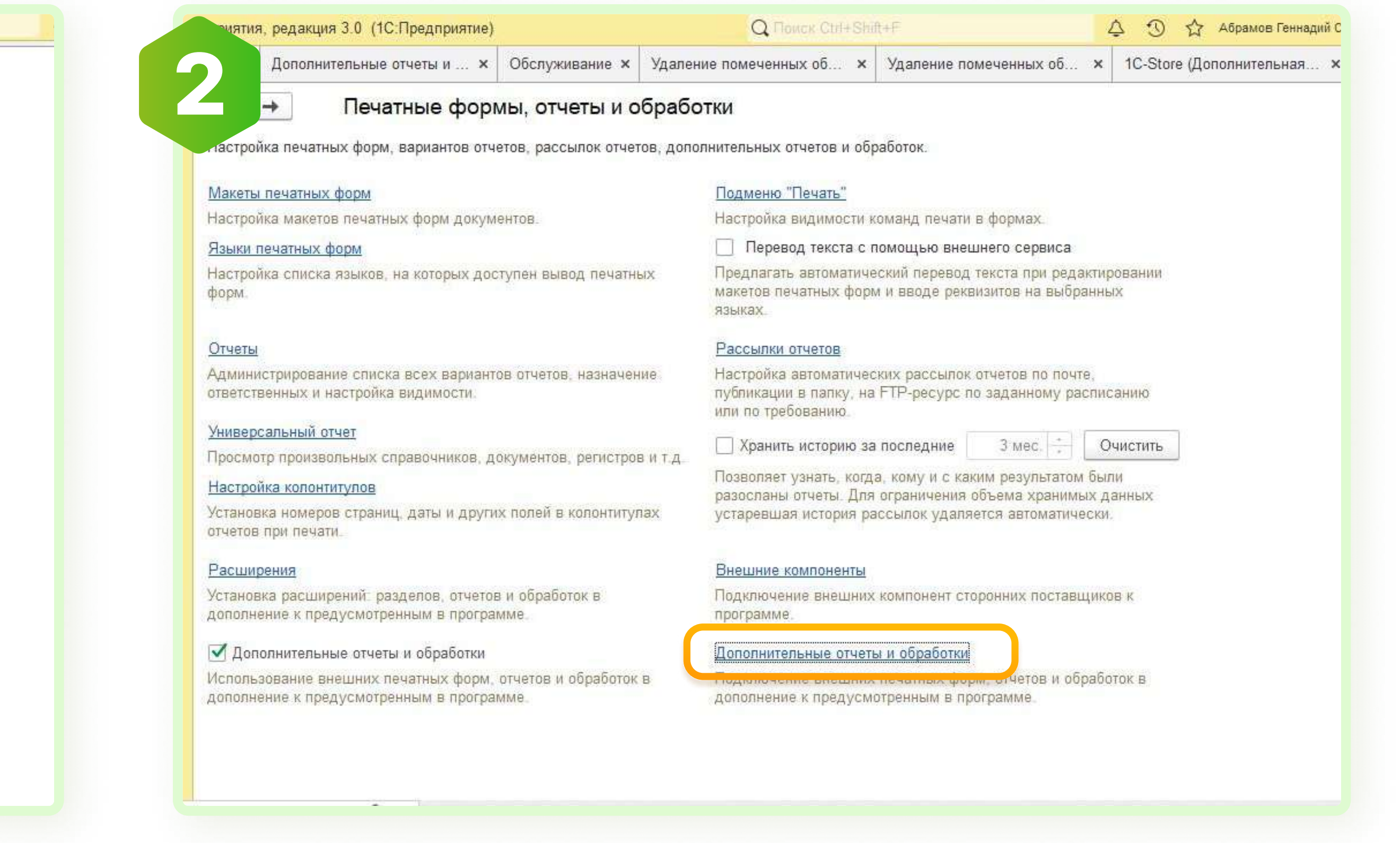

### В открывшемся окне выбрать Дополнительные отчеты и обработки

### Как открыть 1C-Store?

| Бухгалтерия                                                                                                    | а предприятия, редакция 3.0 (1С:Предприятие) Q Поиск Ctrl+Shift+F 🗘 🗘 🖒 🏠 Абрамо                                        | 📃 Бухгалтерия і                                                                                                    | предприятия, редакция 3.0 (1С:Предприятие) Q Поиск Ctrl+Shift+F                                                                                                    |
|----------------------------------------------------------------------------------------------------|----------------------------------------------------------------------------------------------------|----------------------------------------------------------------------------------------------------|----------------------------------------------------------------------------------------------------|
| ные формы, о                                                                                                    | отчеты × Дополнительные отчеты и × Обслуживание × Удаление помеченных об × Удаление помеченных об × 1C-Store (Дополните | атные формы, от                                                                                                    | четы × Дополнительные отчеты и × Обслуживание × Удаление помеченных об × Удаление                                                                                                    |
| <ul> <li>Руководителю</li> <li>Руководителю</li> <li>Банк и касса</li> <li>Продажи</li> <li>Покупки</li> <li>Склад</li> <li>Производство</li> <li>ОС и НМА</li> </ul> |                                                                                                    | ланое<br>Руководителю<br>Банк и касса<br>Продажи<br>Покупки<br>Склад                                                                                                    | <ul> <li>Алисать и закрыть</li> <li>Записать и закрыть</li> <li>Обновить из файла</li> <li>Сохранить как</li> <li>Наименование:</li> <li>1C-Store</li> <li>Режим работы:</li> <li>Не бе</li> <li>Публикация:</li> <li>Используется</li> <li>Режим отладки</li> <li>Отключена</li> <li>Команды (1)</li> <li>Дополнительная информация</li> <li>Размещение:</li> <li>Зарплата и кадры, Операции, Склад</li> </ul> |
| <ul> <li>Зарплата и кадры</li> <li>М.</li> <li>Операции</li> <li>Отчеты</li> <li>Справочники</li> <li>Администрирования</li> </ul>                                    |                                                                                                    | <ul> <li>Производство</li> <li>ОС и НМА</li> <li>Зарплата и кадры</li> <li>Операции</li> <li>Отчеты</li> <li>Отчеты</li> <li>Справочники</li> <li>Администрирование</li> </ul> | Наименование<br>1C-Store<br>Нет<br>Нет<br>Неп                                                                                                    |

#### Выбрать вариант **1C-Store** и нажать дважды

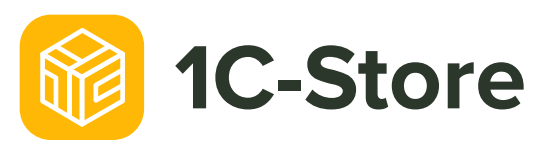

#### В открывшемся окне нажать Выполнить

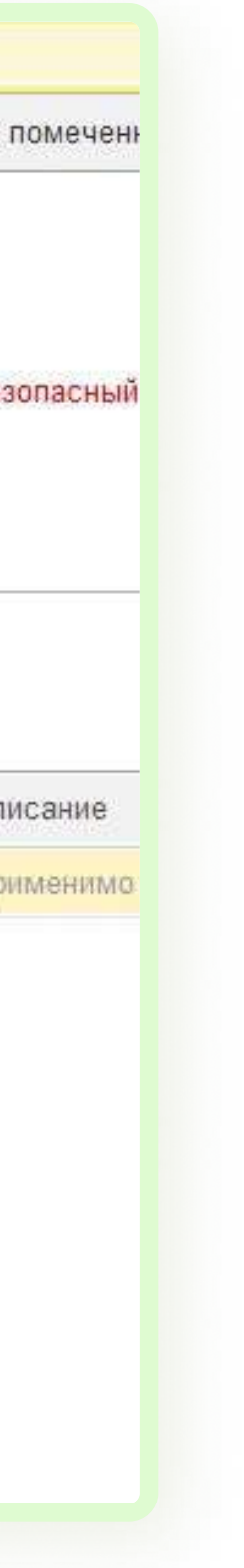

### Как открыть 1C-Store?

| гные формы, отче       |                    |                 |                     |   | Ľ                         |
|------------------------|--------------------|-----------------|---------------------|---|---------------------------|
| oe                     |                    |                 |                     |   |                           |
| иководителю            |                    |                 |                     |   |                           |
|                        | Бухгалтерский учет | VCH             |                     |   | Отчеты                    |
|                        | Журнал операций    | Мои дополнител  | ъные о і □          | × | Дополнительные отчеты     |
| 🎬 Продажи              | Операции, введенн  |                 |                     |   | 0                         |
| 🐺 Покупки              | Типовые операции   |                 |                     | 1 | Сервис                    |
| 🛄 Склад                | Формирование уста  | Deven (Ctrl+E)  |                     | × | Удаление помеченных объек |
| и Производство         | Журнал проволок    | Tuncie (our ref | ,                   |   | Лополнительные обработки  |
|                        |                    | 1C-Store        |                     |   | History                   |
|                        | Закрытие периода   |                 |                     |   | Информация                |
| 👗 Зарплата и кадры     | ~акрытие месяца    |                 |                     |   | Новости                   |
| <sup>дт</sup> Операции | равки-расчеты      |                 |                     |   |                           |
| и Отчеты               | Регламентные опер  |                 |                     |   |                           |
| Справочники            | Регламентные опер  | 9               |                     |   |                           |
| Администрирование      | НДС                |                 | ОК Отмен            | a |                           |
|                        | Отражение начисле  |                 |                     |   |                           |
|                        | Отражение НДС к вы | ичету Помощ     | ник перехода на ЕНС |   |                           |
|                        | 112                | Календ          | арь уведомлений     |   |                           |
|                        |                    |                 |                     |   |                           |
|                        |                    |                 |                     |   |                           |
|                        |                    |                 |                     |   |                           |
|                        |                    |                 |                     |   |                           |

1C-Store можно запустить из меню Дополнительные обработки из соответствующего раздела командного интерфейса, если обработка подключалась в этот раздел при установке.

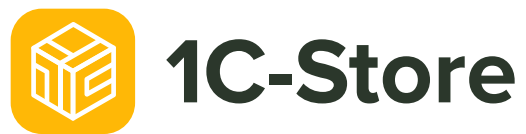

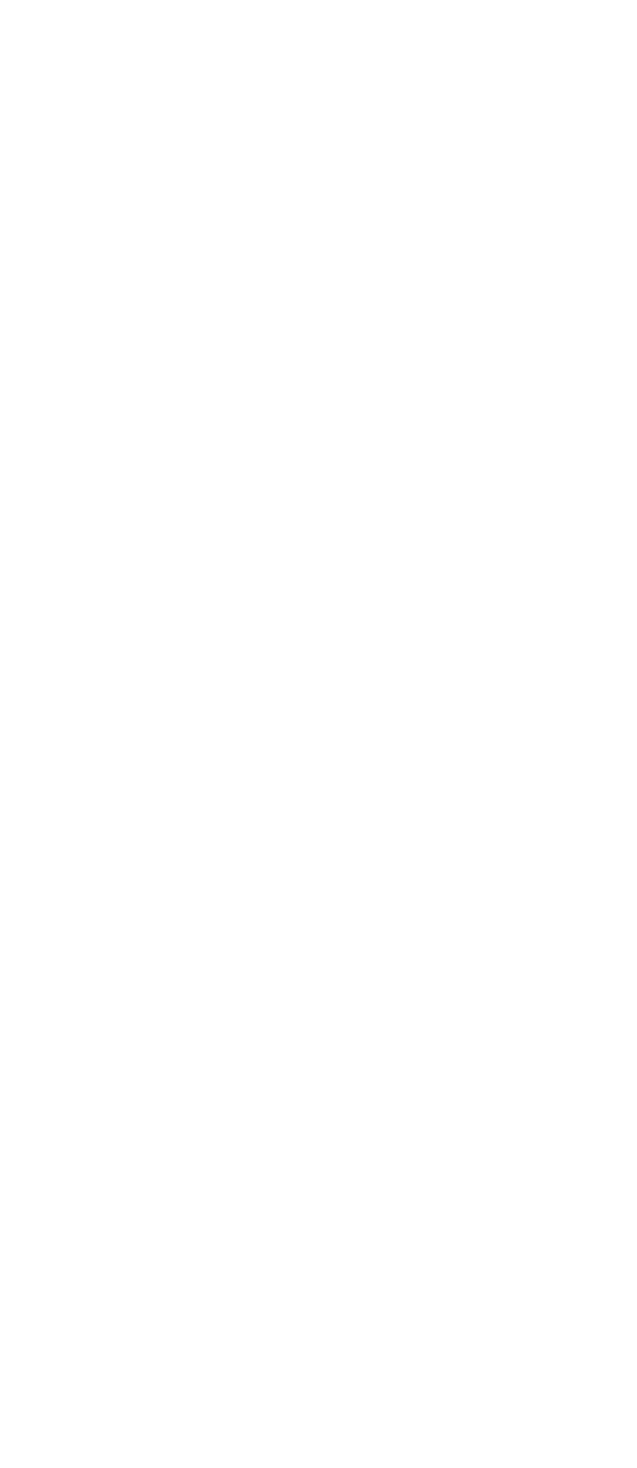

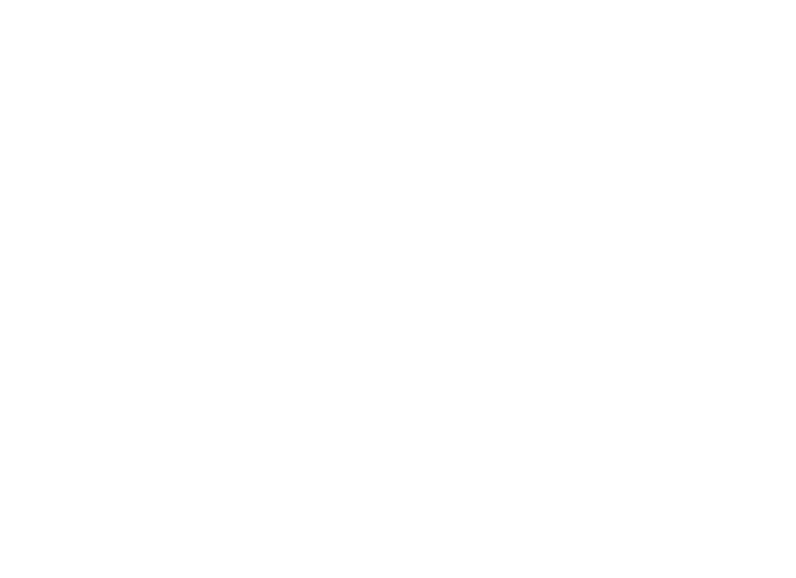

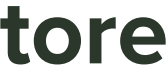

### Главная страница 1C-Store

### На главной странице 1C-Store выводится список продуктов и другие элементы:

Ø

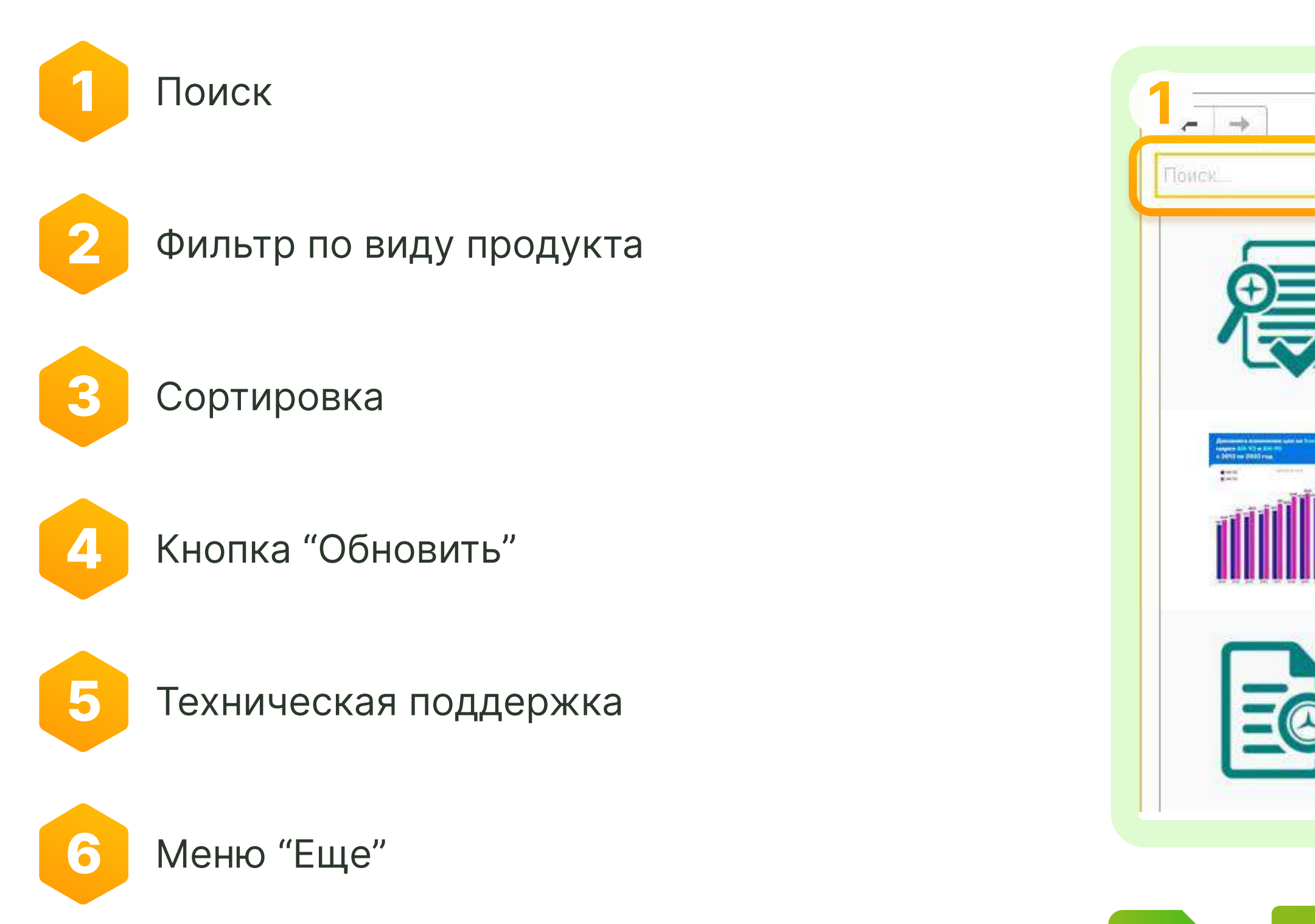

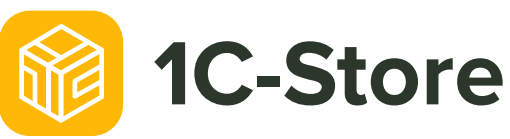

| Вид продукта                                                         | Т Упорядочить Т                                                                                                    | @ H | Написать в техподдержку     |
|----------------------------------------------------------------------|----------------------------------------------------------------------------------------------------|-----|-----------------------------|
| A                                                                    |                                                                                                    | U   | Ооновить список продуктов   |
| Анализ записеи документов п                                          | о любым регистрам                                                                                                    |     | Личный кабинет              |
| Оригинальная внешняя обработка д<br>наборе. Формирует наглядный спис | ля анализа документов по записям регистров и редактирования записей в<br>ок типов документов с записями. Позволяет найти проведенные документ |     | Пользовательское соглашение |
| Обработка                                                            |                                                                                                    | (i) | Написать в техподдержку     |
|                                                                      |                                                                                                    |     | Версия: 2.2.6               |
| Контроль разброса цен посту                                          | пления материалов для БП 3.0                                                                                                    |     | ជជជ                         |
| Отчёт для БП 3.0 покажет существе                                    | нные расхождения цен поступления материалов за период.                                                                                        |     | Q7 0                        |
|                                                                      |                                                                                                    |     | 61.02.2024                  |
| UT4et                                                                |                                                                                                    |     |                             |
| Записи регистров по любым                                            | объектам                                                                                                    |     | के के के क                  |
| Оригинальная универсальная внеш                                      | няя обработка для просмотра и редактирования записей регистров по любы                                                                        | MIN | G2 1                        |
| объектам ссылочного типа. Подходи                                    | ит для любых конфигураций с БСП. Имеются группировки и отборы                                                                                 |     | 22.02.2024                  |

Чтобы найти необходимую обработку можно воспользоваться поиском по названию

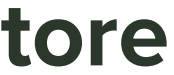

## Как установить и запустить выбранный продукт?

Чтобы изучить описание и установить продукт, необходимо двойным нажатием открыть карточку продукта.

#### В карточке продукта возможно:

- Изучить описание решения
- Посмотреть скриншоты
- З Установить решение
  - Открыть демо

5

- Оставить оценку или отзыв
- Сообщить об ошибке при возникновении

| д |                                                                                                    |
|---|----------------------------------------------------------------------------------------------------|
| 1 | louon                                                                                                    |
|   | +                                                                                                    |
|   |                                                                                                    |
|   | (                                                                                                    |
|   | The second second secon |
|   |                                                                                                    |
|   | H H G                                                                                                    |
|   | 1 mil                                                                                                    |
|   | N III                                                                                                    |
|   | 100                                                                                                    |
|   | 3                                                                                                    |
|   |                                                                                                    |
| 1 |                                                                                                    |
|   |                                                                                                    |
|   | 0                                                                                                    |
|   | Скача                                                                                                    |
|   |                                                                                                    |
|   |                                                                                                    |
|   | Зан                                                                                                    |
|   | БП                                                                                                    |
|   |                                                                                                    |
|   |                                                                                                    |
|   |                                                                                                    |
|   |                                                                                                    |
|   |                                                                                                    |

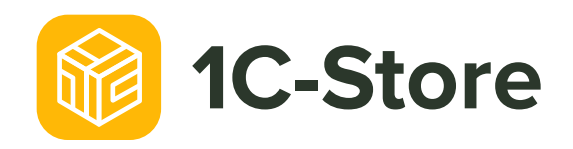

| ия 3.0 (1С:Предприятие)                                                                                                    |                          | Q Поиск Ctri-                                          | +Shift+F                         | 4 C                   | ) 🖒 Абрамов Геннадий Се | эргеевич <del>—</del> _ |
|----------------------------------------------------------------------------------------------------|--------------------------|--------------------------------------------------------|----------------------------------|-----------------------|-------------------------|-------------------------|
| ьные × Обслуживание ×                                                                                                    | Удаление помеч 🗙         | Удаление помеч 🗙                                       | 1C-Store (Допол ×                | Продукты 1C-St        | × Продукты 1C-Store ×   | Закрытие долго          |
| Закрытие долго                                                                                                    | в по зарплате в В        | 5П 3.0, ЗУП 3.1, ЗІ                                    | кгу 3.1, ка <mark>2.5</mark> , е | ERP (ΠΡΟΦ, Κα         | ОРП, <mark>ФРЕШ)</mark> |                         |
| Закрытия долга по работнован<br>и полнов и полнов ( 11 полнов<br>и полнов и полнов ( 11 полнов<br>и полнов и полнов ( 11 полнов<br>и полнов и полнов<br>и полнов ( 11 полнов<br>и полнов<br>и полнов ( 11 полнов<br>и полнов ( 11 полнов<br>и полнов ( 11 полнов<br>и полнов ( 11 полнов<br>и полнов ( 11 полнов ( 11 полнов<br>и полнов ( 11 полнов ( 11 полнов<br>и полнов ( 11 полнов ( 11 полнов ( 11 полнов<br>и полнов ( 11 полнов ( 11 полнов ( 11 полнов<br>и полнов ( 11 полнов ( 11 полнов ( 11 полнов ( 11 полнов<br>и полнов ( 11 полнов ( 11 пол | 3a<br>06                 | <b>крытие долгов по з</b><br>работка закрытия долгов з | арплате в БП 3.0,                | ЗУП 3.1, ЗКГУ 3.1     | I, KA 2.5, ERP (ΠΡΟΦ,   | ΚΟΡΠ, ΦΡΕШ)             |
|                                                                                                    |                          |                                                        | Версия                           | Изменено Зал          | грузки                  |                         |
| оытие долгов по зарплате в БП 3.0<br>.0 🗸 ЗУП 3 🗸                                                                                                    | 0, ЗУП 3.x, ЗКГУ 3.1, КА | А, ERP, ФРЕШ: версия 2.4                               | 4 2.4.0                          | <b>茴 02.02.2024</b> 💿 | 2 Установить            | Ф Еще -                 |

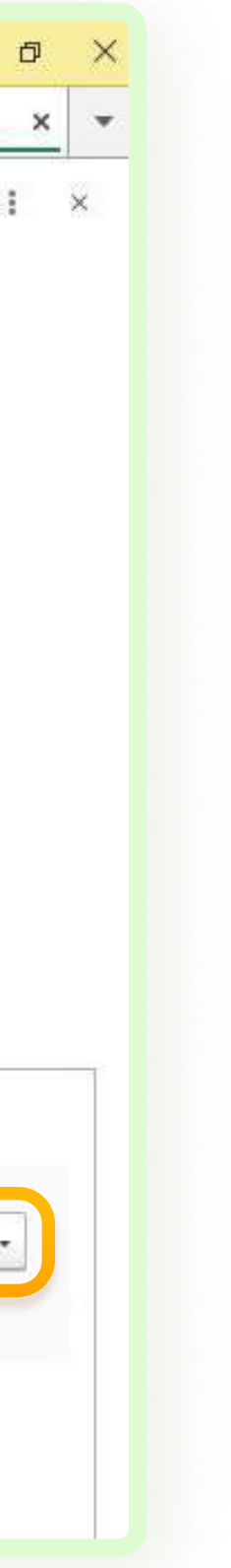

### Как установить и запустить выбранный продукт?

| Sacpurine georee no patientessan<br>                                                                                                    | Закрытие долгов по зарплате в БП 3.0, ЗУП 3.1, ЗКІ У 3.1, КА 2.5, ЕКР (ПРОФ,<br>Обработка закрытия долгов зарплаты по регистрам. | корп, ФРЕШ) |
|----------------------------------------------------------------------------------------------------|----------------------------------------------------------------------------------------------------|-------------|
| Augument (New     Augument (New     Augumen |                                                                                                    |             |
| Instantional Code     Tennemodic per Vancanipuel     Oriente presentation                                                                                                    | і 🗆 🗙<br>Подготовка файла для установки<br>Пожалуйста, подождите                                                                 |             |
| ачать Описание                                                                                                    | Отмена                                                                                                    |             |
|                                                                                                    | Версия Изменено Загрузки                                                                                                    |             |
| Закрытие долгов по зарплате в БП 3.0, ЗУП 3.x, ЗКГУ 3<br>БП 3.0 🗸 – ЗУП 3 🗸                                                                                                    | 3.1, КА, ЕRР, ФРЕШ: версия 2.4 2.4.0 🗎 02.02.2024 ♀ 2 Установить                                                                 | Еще -       |

Для того, чтобы установить выбранное решение в информационную базу, необходимо в разделе Скачать нажать на кнопку Установить и дождаться подготовки и загрузки файла (примерно 30 секунд).

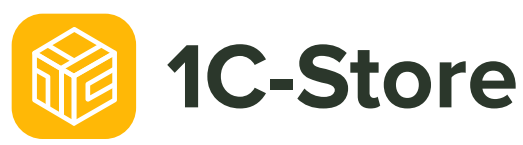

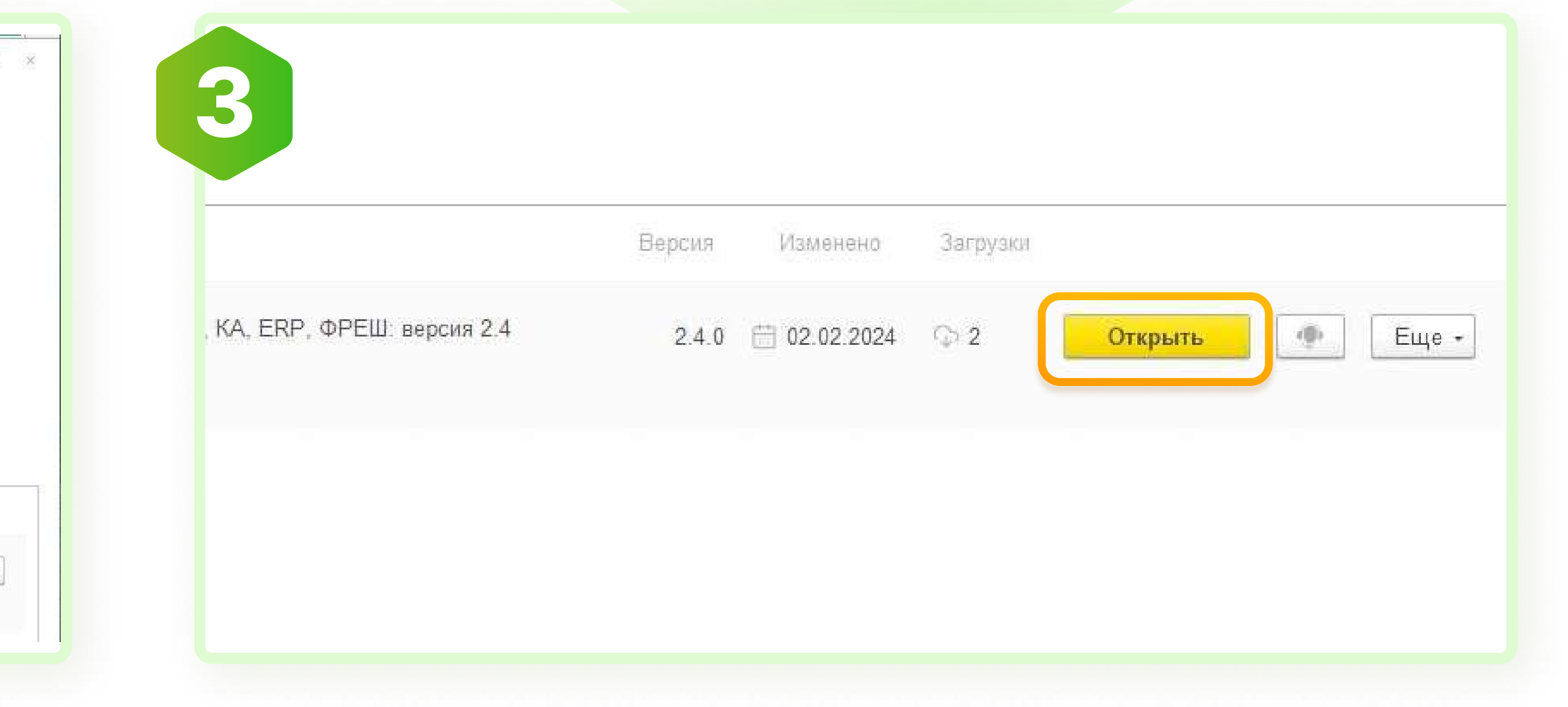

После того, как файл установился его можно Открыть и установленное решение запустится

### Как запустить выбранный продукт?

| 2014 SA                    |                              |                                 |                                    |                                   |          | пе -  |
|----------------------------|------------------------------|---------------------------------|------------------------------------|-----------------------------------|----------|-------|
| новные отборы Отчет пу     | той Набор записей            |                                 | - 1894 -                           |                                   |          |       |
| стройки отборов: 🔲 Пок     | зать типы справочников 🔲 Пол | лный буфер всех ссылок 🗹 Исполь | зовать фоновые задания             |                                   |          |       |
| цы регистров:              |                              |                                 | * an                               |                                   |          |       |
| цы полей:                  |                              |                                 | •                                  |                                   |          |       |
| бор регистров:             |                              |                                 |                                    |                                   |          |       |
| стояние элементов: * Все   | состояния элементов *        | • В списке 0 типов справочни    | ков. Отмечено: 0 🗌 Набор регистров | свернуто 🗌 Сортировать            | по видам |       |
| 🛙 🗇 🔚 Сохранять            | ометки                       |                                 | Поиск (                            | Ctrl+F)                           | ×        | Еще - |
|                            |                              |                                 |                                    |                                   |          |       |
|                            |                              |                                 |                                    |                                   |          |       |
| стров:<br>элементов: * Все | ометки                       | В списке 0 типов справочни      | ков. Отмечено: 0 Поиск (Поиск (    | свернуто 🗌 Сортировать<br>Ctrl+F) | по вида  | M     |

И формируем отчет/решение, которое вы открыли.

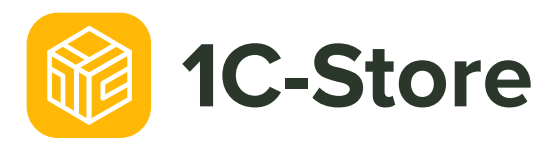

# Где увидеть список всех приобретенных продуктов?

Все установленные решения можно увидеть в Администрирование - Печатные формы, отчеты и обработки - **Дополнительные отчеты и обработки**.

| Вид: Все                                                           | • × Пубпик     | ация: (Все          | • ×           |                                |              |        |
|--------------------------------------------------------------------|----------------|---------------------|---------------|--------------------------------|--------------|--------|
| Добавить из файла                                                  | Создать группу | 🗣 Обновить из файла | Сохранить как | Изменить выделенные Поиск (Ctr | +F) ×        | Еще -  |
| Наименование                                                       |                |                     |               |                                | ↓ Публикация | Версия |
| = 1C-Store                                                         |                |                     |               |                                | Используется | 2.2.6  |
| Анализ записей справочников по регистрам                           |                |                     |               |                                | Используется | 1.3    |
| 📟 Закрытие долгов                                                  | по работникам  |                     |               |                                | Используется | 2.4.0  |
| 💻 Товарная накладная ТОРГ12 с дополнением (внешняя печатная форма) |                |                     |               |                                | Используется | 1.2    |

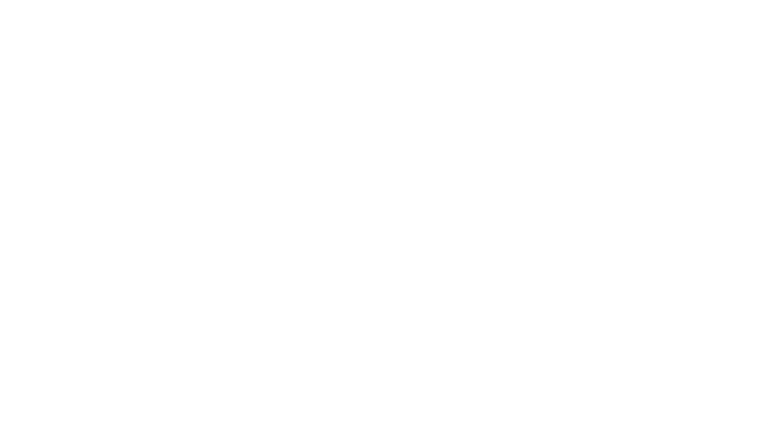

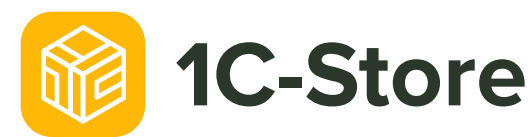

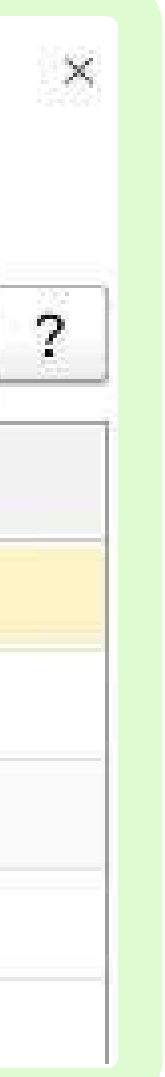

## Техническая поддержка 1C-Store

По всем вопросам обращайтесь к партнерам 1С.

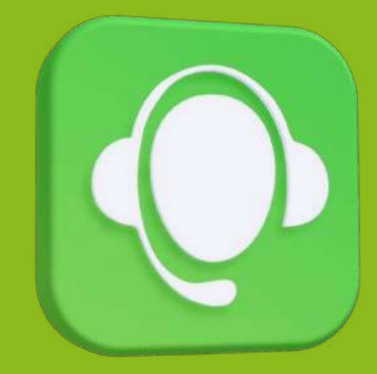

По техническим ошибкам решений обращаться в 1С-Коннект. Нажмите на иконку 💽 в карточке продукта и оставьте ваше обращение.

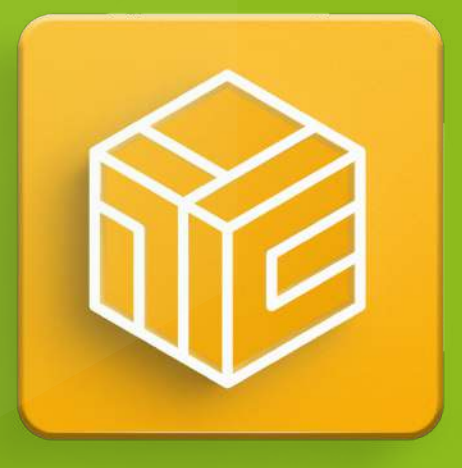

**1C-Store** 

Маркетплейс проверенных решений для 1С